## 视频接入服务

# 用户指南

文档版本01发布日期2024-05-27

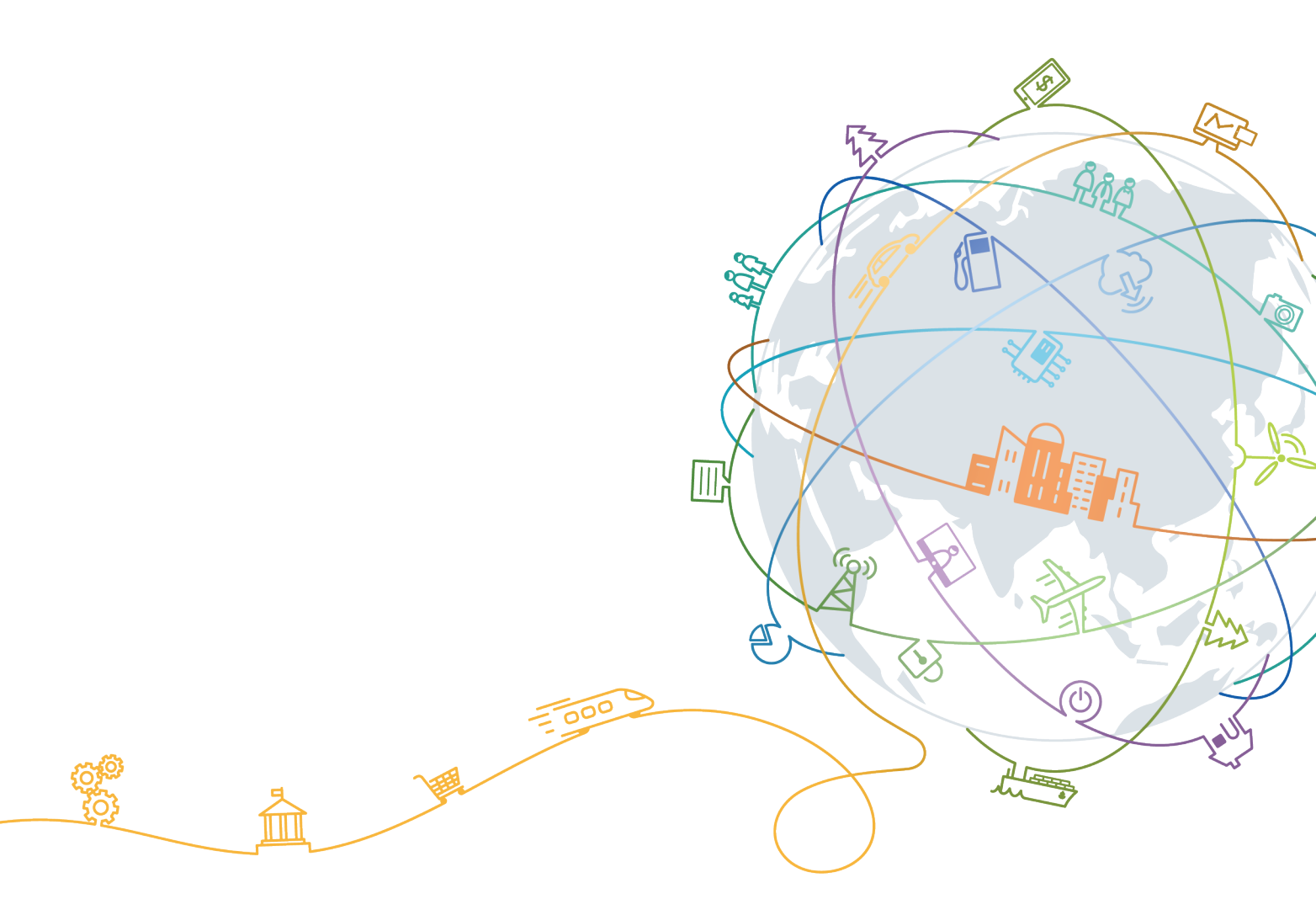

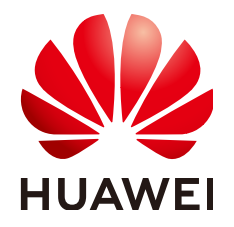

### 版权所有 © 华为技术有限公司 2024。保留一切权利。

非经本公司书面许可,任何单位和个人不得擅自摘抄、复制本文档内容的部分或全部,并不得以任何形式传播。

### 商标声明

### 注意

您购买的产品、服务或特性等应受华为公司商业合同和条款的约束,本文档中描述的全部或部分产品、服务或 特性可能不在您的购买或使用范围之内。除非合同另有约定,华为公司对本文档内容不做任何明示或暗示的声 明或保证。

由于产品版本升级或其他原因,本文档内容会不定期进行更新。除非另有约定,本文档仅作为使用指导,本文 档中的所有陈述、信息和建议不构成任何明示或暗示的担保。

目录

| 1 使用简介                  | 1  |
|-------------------------|----|
| 2 GB/T28181 设备接入 VIS    | 3  |
| 2.1 创建 GB/T28181 密码     | 3  |
| 2.2 GB/T28181 设备注册到 VIS | 4  |
| 2.3 视频邀约                | 8  |
| 2.4 (可选)定时接入            | 8  |
| 3 HTTP-FLV 视频流接入 VIS    | 10 |
| 4 RTMP 视频流接入 VIS(已下线)   | 12 |
| 5 视频转储                  | 16 |
| 6 指标统计                  | 18 |
| A 修订记录                  |    |

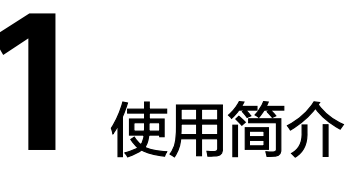

视频接入服务(Video Ingestion Service,简称VIS)是华为云提供的实时视频数据接入服务,提供了摄像头视频数据采集、实时数据分发和视频数据转储等能力。借助视频接入服务,您可以与华为云视频分析服务集成,快速构建基于实时视频数据的智能分析应用。

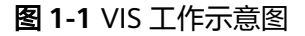

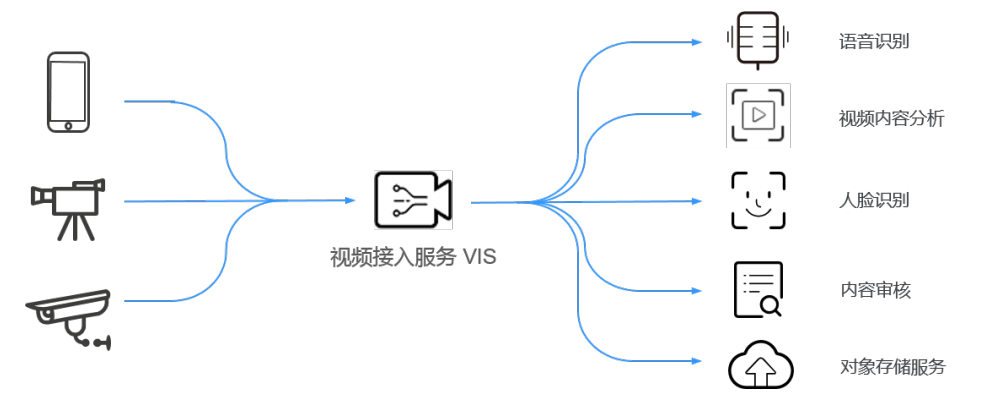

您可以在视频接入服务(Video Ingestion Service,简称VIS)的<mark>管理控制台</mark>上使用 VIS,VIS的控制台界面如<mark>图1-2</mark>所示。

### 图 1-2 视频接入服务管理控制台

| 视频接入服务  | 税规范管理 + 新闻40.002         |       |      |          |                     |                                         |               |  |  |  |
|---------|--------------------------|-------|------|----------|---------------------|-----------------------------------------|---------------|--|--|--|
|         | 2012可以自由945个4520元,201298 | 5个视频亮 |      | 所有视频而长态  | • 所有特殊状态            | <ul> <li> <ul> <li></li></ul></li></ul> | 3             |  |  |  |
| KMR15 . | 名称                       | 秋志    | 编码模式 | 接入类型     | 创建时间 4万             | 转储状态                                    | 操作            |  |  |  |
| 先证与配置管理 | 4323423423423            | ◎ 已激活 | H264 | HTTP-FLV | 2021-09-11 17:37:12 | <ul> <li>未开启</li> </ul>                 | 伴用 开始转输 伸改 删除 |  |  |  |

本文档按照视频数据接入类型,分别介绍在VIS控制台上的使用方法,目前支持以下类型视频数据接入:

- GB/T28181摄像设备:指符合国家GB/T28181-2011、GB/T28181-2016协议标准 的网络摄像头(IP Camera,简称IPC)和网络硬盘录像机(Network Video Recorder,简称NVR),支持视频的编码格式为H264或H265。
- HTTP-FLV 视频流: 指使用 HTTP-FLV 协议传输数据的视频流,支持编码格式为 H264。

### 🗀 说明

RTMP 接入功能已下线,若有RTMP视频流接入需求建议您使用<mark>视频直播服务</mark>,如有问题, 请<mark>提交工单</mark>咨询。

| 表 | 1-1 | 接入流程 |  |
|---|-----|------|--|
| ~ |     |      |  |

| 接入类型               | 接入流程                            | 说明                                                                                                   |  |  |  |  |
|--------------------|---------------------------------|----------------------------------------------------------------------------------------------------|--|--|--|--|
| GB/T28181摄<br>像设备  | 1.创建GB/<br>T28181密码             | GB/T28181设备注册到VIS时,需要通过用户名<br>和密码进行认证。因此,您在注册设备到VIS之<br>前,需要先在VIS控制台上创建GB/T28181用户<br>和密码。           |  |  |  |  |
|                    | 2. <b>GB/T28181设</b><br>备注册到VIS | GB/T28181摄像设备注册到VIS,分2步操作:<br>1. VIS端新增设备:在VIS的控制台操作。<br>2. 设备端注册到VIS:在设备(IPC或者NVR)<br>自己的配置管理页面上操作。 |  |  |  |  |
|                    | 3.视频邀约                          | GB/T28181设备注册成功后,需要对设备通道<br>进行视频邀约,视频邀约成功后,设备的视频<br>会持续接入到VIS中,直到取消邀约。                               |  |  |  |  |
|                    | 4.视频转储                          | 如果需要对实时视频流的数据进行保存,供后<br>续分析或查看,可以对视频流进行转储。                                                           |  |  |  |  |
|                    | 5. ( 可选 ) 定时<br>接入              | 该操作可选,VIS支持用户对已上线的国标摄像<br>头设置定时接入策略。用户可以设置摄像头在<br>一天中指定的时间范围内,进行随机或连续时<br>间片接入。                      |  |  |  |  |
| HTTP-FLV视<br>频流    | 1.创建HTTP-FLV<br>视频流             | VIS支持HTTP-FLV视频流接入,只需要获取<br>HTTP-FLV视频流的拉流地址,在VIS控制台创<br>建视频流即可。                                     |  |  |  |  |
|                    | 2.视频转储                          | 如果需要对实时视频流的数据进行保存,供后<br>续分析或查看,可以对视频流进行转储。                                                           |  |  |  |  |
| RTMP视频流<br>( 已下线 ) | 1.(可选)创建<br>访问密钥                | 这里创建的访问密钥仅用于RTMP视频流的推流<br>鉴权,具体参见 <mark>推流鉴权规则</mark> 。如果不需要对<br>推流进行鉴权,可跳过该操作。                      |  |  |  |  |
|                    | 2.创建RTMP视频<br>流                 | 此功能已下线,若有RTMP视频流接入需求建议<br>您使用 <mark>视频直播服务</mark> ,如有问题,请 <mark>提交工单</mark><br>咨询。                   |  |  |  |  |
|                    | 3. <mark>视频转储</mark>            | 如果需要对实时视频流的数据进行保存,供后<br>续分析或查看,可以对视频流进行转储。                                                           |  |  |  |  |

### 🛄 说明

如在使用VIS过程中,您有进一步疑问和建议,欢迎您移步到官方论坛"<mark>视频接入服务</mark>"进行交流 反馈。

# **2** GB/T28181 设备接入 VIS

# 2.1 创建 GB/T28181 密码

GB/T28181设备注册到VIS时,需要通过用户名和密码进行认证。因此,您在注册设备 到VIS之前,需要先在VIS控制台上创建GB/T28181用户和密码。

在<mark>设备端注册到VIS</mark>操作中配置的SIP用户认证ID、密码,即此章节创建的GB/T28181 用户名和密码。

### 🗀 说明

GB/T28181密码作为摄像头接入VIS平台时,在摄像头配置界面的配置参数信息。在配置的时候,GB/T28181密码分为匿名和非匿名,根据不同的设备支持的认证类型进行选择。其中当前 情况,大华设备和海康设备均支持匿名设备认证。

### 创建步骤

- 1. 登录VIS管理控制台。
- 2. 选择"凭证与配置管理 > GB/T28181密码 > 新增"。

图 2-1 GB/T28181 密码管理

| 视频接入服务  |   | 凭证与配置管理          |
|---------|---|------------------|
| 视频流管理   |   |                  |
| 设备管理    | • | 访问密钥 GB/T28181密码 |
| 凭证与配置管理 |   |                  |
| 指标统计    | • | 新增 您还可以创建972个密码  |

 配置GB/T28181设备认证的用户名、密码,其中用户名必须全局唯一。请您牢记 这里配置的密码,后面设备端注册到VIS时需要输入。
 根据不同的设备类型,GB/T28181密码可以选择匿名或非匿名类型:

- 匿名时:系统会随机生成用户名,不需要您设置,在后面<mark>设备端注册到VIS</mark>时 会以设备ID作为"SIP用户认证ID"。
- 非匿名时:需要您设置用户名,在后面<mark>设备端注册到VIS</mark>时填写该用户名作为 "SIP用户认证ID"。
- 用户名:建议填写数字。

### 图 2-2 配置 GB/T28181 密码

| /T28181密码           | ×                                                                                           |
|---------------------|---------------------------------------------------------------------------------------------|
| •                   |                                                                                             |
| 请输入用户名              |                                                                                             |
| 请输入密码               |                                                                                             |
| 请再次输入新密码            |                                                                                             |
| 请输入描述<br>》<br>0/500 |                                                                                             |
| 确定取消                |                                                                                             |
|                     | 728181密码          ③         斎輸入用户名         斎輸入密码         靖輸入新密码         「蒲輸入描述         0500 |

4. 创建完成后,在凭证管理界面可以删除或者修改GB/T28181密码,无法修改用户 名。

### 🗀 说明

- 如果该密码已经有GB/T28181设备在使用(即VIS端新增设备时选择了该密码),则无 法删除该GB/T28181密码。
- 如果该密码已经有GB/T28181设备在使用,修改了GB/T28181密码后,需要在设备端 自己的配置管理页面(即设备端的注册页面)重新输入正确的密码,具体请参见设备端 注册到VIS。

## 2.2 GB/T28181 设备注册到 VIS

GB/T28181摄像设备注册到VIS,分2步操作:

- 1. VIS端新增设备:在VIS的控制台操作。
- 设备端注册到VIS:在设备(IPC或者NVR)自己的配置管理页面上操作。(客户 需要准备的网络带宽评估:如果客户要接入100路摄像头,每个摄像头1Mbps码 率,那这个客户的总带宽至少需要100Mbps。)

IPC和NVR的注册流程一样,这里以IPC为例介绍。

### VIS 端新增设备

- 1. 登录**VIS管理控制台**。
- 2. 选择"设备管理 > IPC设备管理 > 新增设备",如图2-3所示。

### **图 2-3** 新增设备

| 新增设备       |                               | × |
|------------|-------------------------------|---|
| 设备创建后, 将根  | 据使用情况产生设备通道管理费用和外网下行流量费用。资费详情 |   |
| 设备类型       | IPC                           |   |
| 设备数量       | - 1 +                         |   |
| ★GB28181密码 | 请选择GB28181密码 C ②              |   |
| 视频流名称后缀    | 视频流名称后缀(不推荐使用)                |   |
| 自动邀约       | ○ 是 () 否                      |   |
| 描述         | 请输入描述                         |   |
|            | 0/500                         |   |
|            | 确定取消                          |   |

各参数说明如<mark>表2-1</mark>所示。

### 表 2-1 新增设备参数

| 参数              | 说明                                                                                                 | 配置样例     |
|-----------------|----------------------------------------------------------------------------------------------------|----------|
| 设备数量            | 批量创建的IPC的数量。                                                                                       | 2        |
| GB/T28181密<br>码 | 如果已在 <mark>创建GB/T28181密码</mark> ,这里直接在下拉<br>框中选择即可。                                                | username |
| 视频流名称后<br>缀     | 设备通道关联的视频流名称后缀。设备注册后,<br>会自动创建该设备关联的视频流,视频流的名称<br>自动添加这里配置的字段作为后缀,以帮助您更<br>好区分不同的视频流。              | suffix   |
|                 | 后缀长度为0位到30位之间(长度为0时表示不设<br>置后缀),可以包含字母、数字、中划线(-)或<br>者下划线(_),不能包含其他的特殊字符。建议<br>保持默认,创建完成后使用标签方式代替。 |          |

| 参数 | 说明                   | 配置样例 |
|----|----------------------|------|
| 描述 | 设备的描述,可填字符串最大长度为500。 | -    |

- 3. 单击"确定",系统自动跳转到"设备管理"界面。此时的设备为"未注册"状态,记录如下信息:
  - 设备ID:这里的设备ID是系统自动生成的,后面在设备端注册到VIS时需要用 到这个设备ID,作为设备的用户名。
  - SIP Server: SIP服务器地址、端口。VIS对外提供的设备注册地址,后面在设备端注册到VIS时需要用到。

### 图 2-4 设备 ID 和 SIP 服务器地址

| 您还可以创建961个设备。您用于日 | 图标设备接入的SIP Se | rver75/119. 5 | 080   |      |                     |                     |      | 所有状态                 |        | ▼ 消输入设 | 新ID證素     | QC |
|-------------------|---------------|---------------|-------|------|---------------------|---------------------|------|----------------------|--------|--------|-----------|----|
| 资器ID 1Ξ           | 秋念            | 定时策略状态        | 注册用户名 | 自动邀约 | 创建时间 17             | 更新时间                | 捐述   | 关联视频流                | 通道邀约状态 | 媒体优先TC | 操作        |    |
| 1085 8626         | ● 未注册         |               | 3333  | 关闭   | 2021-10-27 08:52:16 | 2021-10-27 08:52:16 |      | channel_108511812813 | ○ 未注册  | 关闭     | 删除   更多 ▼ |    |
| 1085 8500         | ● 未注册         |               | 11    | 关闭   | 2021-10-26 22:26:53 | 2021-10-26 22:26:53 | test | channel 108511812813 | 未注册    | 关闭     | 創除 更多 •   |    |

### 设备端注册到 VIS

设备注册到VIS的过程,需要在设备端的配置管理页面上进行配置。不同厂家的摄像设 备的管理页面地址、配置入口和参数可能存在差异,具体请参考对应厂家的设备文 档。

这里以IPC摄像头为例,介绍注册流程:

 通过浏览器登录摄像头的配置页面,选择"配置 > 网络 > 高级配置 > 平台接 入"。

门 说明

NVR和IPC注册流程一样,具体操作请参考设备对应文档的"平台接入"章节。

2. 勾选"启用"后,其它配置参数如表2-2所示。

### **表 2-2** 注册参数

| 参数           | 说明                                   | 配置样例                     |
|--------------|--------------------------------------|--------------------------|
| 平台接入方<br>式   | VIS支持GB/T28181设备注册,这里选择<br>"28181" 。 | 28181                    |
| 协议版本         | 选择"GB/T28181-2016"。                  | GB/<br>T28181-2016       |
| 本地SIP端<br>口  | 可以填写默认端口5060。                        | 5060                     |
| SIP服务器<br>ID | 此参数为必选。<br>取值填写12750000012000000001。 | 1275000001200<br>0000001 |
| SIP服务器<br>域  | SIP服务器ID的前10位。此参数为必选。                | 1275000001               |

| 参数            | 说明                                                                                                    | 配置样例                     |
|---------------|----------------------------------------------------------------------------------------------------|--------------------------|
| SIP服务器<br>地址  | VIS对外提供的设备注册地址,获取方法请参<br>见 <mark>VIS端新增设备</mark> 中的 <mark>步骤3</mark> 。                                                                                         | 10.13.103.97             |
| SIP服务器<br>端口  | VIS对外提供的设备注册端口,获取方法请参<br>见 <mark>VIS端新增设备</mark> 中的 <mark>步骤3</mark> 。                                                                                         | 5080                     |
| SIP用户名        | VIS端新增设备中生成的设备ID,获取方法请<br>参见VIS端新增设备中的步骤3。<br>按照GB/T28181设备ID的规范进行填写,保<br>证用户名唯一。                                                                              | 3402000000132<br>0000003 |
| SIP用户认<br>证ID | <ul> <li>如果创建GB/T28181密码时,选择的是匿名,则这里的"SIP用户认证ID"配置为设备ID,即与"SIP用户名"配置一样。</li> <li>如果创建GB/T28181密码时,选择的是非匿名,则这里的"SIP用户认证ID"配置为创建GB/T28181密码章节中创建的用户名。</li> </ul> | 0100                     |
| 密码            | <mark>创建GB/T28181密码</mark> 章节中创建的GB/<br>T28181密码。                                                                                                    | -                        |
| 密码确认          | -                                                                                                    | -                        |
| 注册有效期         | 填写为3600秒。                                                                                                    | 3600                     |
| 心跳周期          | 配置为60秒。                                                                                                    | 60                       |
| 注册状态          | <ul> <li>在线:表示设备已经成功注册到SIP服务器上。</li> <li>不在线:表示设备未注册到SIP服务器或者已经下线。</li> </ul>                                                                                  | -                        |
| 最大心跳超<br>时次数  | 配置为3次。                                                                                                    | 3                        |
| 28181码流<br>索引 | 先在"视音频"配置好主码流和子码流后,<br>再在此处选择是子码流还是主码流。                                                                                                    | 子码流                      |
| 视频通道编<br>码ID  | 填写创建的GB/T28181设备ID。                                                                                                    | 3402000000132<br>0000003 |

### 🗀 说明

NVR设备注册时,除了上述参数外,还需要您参照NVR设备对应文档配置视频通道。

- 配置完保存后,刷新页面即可查询该设备上下线状态。
   如果为上线状态,则表示注册成功。
- 注册成功后,刷新VIS管理控制台的"设备管理"页面,查看设备的注册状态。
   如果状态为"已上线",VIS会自动为注册的设备创建关联的视频流,单击视频流
   名称可跳转到视频流详情界面。

創除 更多 🗸

### **图 2-5** 已注册设备

#### 2014/0 년 12日期 日本名 自動推動性 自動推動性 他見登録得 F 更新時刻 順差 失取視発金 酒酒面的状态 解放 (作) 作 105 037 ● 己上銘 ACTVE 108511812813。 先用 2021-09-281732-22 2021-0-28111920 Macqiae. channel.(108511812813. ● 非数 先用 2011 0.000 0.0000 0.000 0.000 0.000 0.000 0.000 0.000 0.000 0

#### 🛄 说明

NVR设备已上线之后,登录VIS管理控制台,选择"设备管理 > NVR设备管理 > 刷新通 道",可以查看视频通道以及关联的视频流。

### 2.3 视频邀约

GB/T28181设备注册成功后,需要对设备通道进行视频邀约,视频邀约成功后,设备 的视频会持续接入到VIS中,直到取消邀约。

1. 在"设备管理"界面,选择目标设备操作列的"更多 > 视频邀约"。

108511812813... 关闭

**图 2-6** 已注册设备

ACTIVE

 邀约成功后,在"视频流管理"界面可查看已激活的关联视频流,此时设备可以 通过该视频流进行推流。

2021-09-28 17:32:52

设备O (三) 秋志 定刻放振状态 注册用户名 自动面约 创建制商 (F 更加时间 福祉 关联现场法 遵适面约状态 媒体化为1C 带作

2021-10-28 11:19:20

单击视频流名称,可以查看取流地址(GB/T28181设备的视频流只需关注取流地 址 )。

🗋 说明

- VIS自动为GB/T28181设备创建的关联视频流,在"视频流管理"界面不支持直接激活、停用、修改、删除操作,只支持转储。
- 如果想要停用该视频流,可以在"设备管理"界面,单击设备操作列的"断开视频"取 消视频邀约。
- 取流地址:用户客户端可以通过该地址,获取该视频流。

### 2.4 (可选) 定时接入

该操作可选,VIS支持用户对已上线的国标摄像头设置定时接入策略。用户可以设置摄像头在一天中指定的时间范围内,进行随机或连续时间片接入。

- 1. 登录**VIS管理控制台**。
- 2. 在"设备管理"界面,选择设备操作列的"更多 > 配置定时接入"。

### 图 2-7 配置定时接入

| 配置定时接      | 入                 | × |
|------------|-------------------|---|
| 接入类型       | 随机接入 连续接入         |   |
| 接入周期       | 周期    单次          |   |
| ★ 接入总时长(m) | - 10 +            |   |
| ★ 开始时间     | 请输入开始时间,格式如:08:40 |   |
| * 结束时间     | 请输入开始时间,格式如:20:30 |   |
|            |                   |   |
|            | 确定取消              |   |

### 各参数说明如<mark>表2-3</mark>所示。

### **表 2-3** 定时接入

| 参数    | 说明                                                                                                    | 配置样例  |
|-------|----------------------------------------------------------------------------------------------------|-------|
| 接入类型  | <ul> <li>随机接入:用户需要指定一天中接入的总接入时长、开始时间、结束时间,VIS会将总接入时长随机分成若干个时间分片(总分片个数不超过6个,每个分片最短时间为10分钟,最长时间不超过用户设置的总接入时长),VIS在这些分片时间内会自动为已上线设备进行视频数据接入。</li> <li>连续接入:用户需要指定一天中接入的开始时间与总接入时长,VIS会在开始时间自动为设备进行视频数据接入。</li> </ul> | 连续接入  |
| 接入周期  | <ul><li>周期:表示每天都会按照设置的策略进行接入。</li><li>单次:表示只会在设置完策略后执行一次接入。</li></ul>                                                                                                    | 周期    |
| 接入总时长 | 接入的总时长。<br>单位:分钟。                                                                                                    | 240   |
| 开始时间  | 开始接入的时间。                                                                                                    | 08:40 |
| 结束时间  | 停止接入的时间。                                                                                                    | 20:30 |

# 3 HTTP-FLV 视频流接入 VIS

VIS支持HTTP-FLV视频流接入,您只需要获取HTTP-FLV视频流的拉流地址,然后在VIS 控制台中创建视频流即可。

### 创建流程

- 1. 登录**VIS管理控制台**。
- 2. 选择"视频流管理 > 新增视频流",如<mark>图</mark>3-1所示。

 $\times$ 新增视频流 ★名称: ★ 编码格式: H.264 HTTP-FLV RTMP ★ 视频接入类型: ★ 拉流地址: 请输入公网拉流地址,如:https://xxx 王 新増 请输入标签键 请输入标签值 标签: 备注: 0/1,000 确定 取消

图 3-1 新增 HTTP-FLV 视频流

### 3. 配置视频流详情,各参数说明如表3-1所示。

### 表 3-1 HTTP-FLV 视频流参数说明

| 参数         | 说明                                                            | 取值样例                                         |
|------------|---------------------------------------------------------------|----------------------------------------------|
| 名称         | 视频流的名称,所有用户的视频流名称不能<br>重名,全局唯一。<br>后续推流与取流都以视频流名称作为标识。        | stream1                                      |
| 编码格式       | 选择视频流的编码格式。                                                   | H264                                         |
| 视频接入类<br>型 | 视频接入类型,这里选择HTTP-FLV。                                          | HTTP-FLV                                     |
| 拉流地址       | 接入类型选择HTTP-FLV时才有该参数,<br>HTTP-FLV视频流的拉流地址。VIS通过该地<br>址,获取视频流。 | https://<br>live.push.com/<br>live/vis01.flv |
| 标签         | 用于标识该视频流,一个视频流最多添加10<br>个标签。                                  | group=group#1                                |
| 描述         | 视频流的描述信息。                                                     | -                                            |

- 4. 视频流创建之后,需要激活才能进行拉流。在"视频流管理"界面,单击HTTP-FLV视频流操作列的"激活"。
- 视频流在激活之后,单击视频流名称,可以查看视频流详情,包括实时视频、拉流地址以及取流地址(HTTP-FLV类型,仅需关注取流地址)。
   视频流如果没有激活,则无法查看。

🛄 说明

取流地址:用户客户端可以通过该地址,获取该视频流。

# 4 RTMP 视频流接入 VIS(已下线)

VIS支持RTMP视频流接入,您需要在VIS控制台中创建RTMP视频流。

### 🛄 说明

此功能已下线,若有RTMP视频流接入需求建议您使用<mark>视频直播服务</mark>,如有问题,请<mark>提交工单</mark>咨 询。

### 创建流程

- 1. 登录**VIS管理控制台**。
- 2. 选择"视频流管理 > 新增视频流",如<mark>图4-1</mark>所示。

| 新增视频流     |                           | × |
|-----------|---------------------------|---|
| ★ 名称:     |                           |   |
| ★ 编码格式:   | H.264                     |   |
| ★ 视频接入类型: | HTTP-FLV RTMP             |   |
| 标签:       | 请输入标签键 请输入标签值 <b>→ 新增</b> |   |
| 备注:       |                           |   |
|           | 0/1,000                   |   |
|           | 确定取消                      |   |

### 图 4-1 新增 RTMP 视频流

3. 配置视频流详情,各参数说明如<mark>表4-1</mark>所示。

### 表 4-1 RTMP 视频流参数说明

| 参数     | 说明                              | 取值样例          |
|--------|---------------------------------|---------------|
| 名称     | 视频流的名称,所有用户的视频流名<br>称不能重名,全局唯一。 | stream2       |
|        | 后续推流与取流都以视频流名称作为<br>标识。         |               |
| 编码格式   | 选择视频流的编码格式。                     | H264          |
| 视频接入类型 | 这里选择RTMP。                       | RTMP          |
| 标签     | 用于标识该视频流,一个视频流最多<br>添加10个标签。    | group=group#1 |
| 描述     | 视频流的描述信息。                       | -             |

- 4. 视频流创建之后,需要激活才能进行拉流。在"视频流管理"界面,单击RTMP视频流操作列的"激活"。
- 5. 视频流在激活之后,单击视频流名称,可以查看视频流详情,包括实时视频、推 流地址以及取流地址。

视频流如果没有激活,则无法查看。

### 🛄 说明

 推流地址:用户客户端可以通过该地址,将客户端的视频流推送到VIS平台。
 例如推流地址为 "rtmp://10.154.75.3:47/vis/huawei\_rtmp"时,开源工具FFmpeg的 推流命令为:

ffmpeg -stream\_loop -1 -re -i huaweiyun.flv -vcodec copy -acodec aac -ar 44100 -f flv rtmp://10.154.75.3:47/vis/huawei\_rtmp

• 取流地址:用户客户端可以通过该地址,获取该视频流。

### (可选)创建访问密钥

这里创建的访问密钥仅用于RTMP视频流的推流鉴权,具体请参见<mark>推流鉴权规则</mark>。若您 不需要对推流进行鉴权,可跳过该操作。

1. 登录**VIS管理控制台**。

**图 4-2** 凭证管理

2. 在左侧导航栏选择"凭证与配置管理 > 访问密钥 > 新增"。

| 视频接入服务  |   | 凭证与配置管理          |
|---------|---|------------------|
| 视频流管理   |   |                  |
| 设备管理    | • | 访问密钥 GB/T28181密码 |
| 凭证与配置管理 |   |                  |
| 指标统计    | • | 新增 您还可以创建989个密钥  |

- 3. 在弹出框中,您可以自定义密钥名称和描述信息,单击"确定"后VIS会自动生成 一个密钥,并自动下载为类似"credentials.csv"的文件,请妥善保管该文件。
- 4. 创建完成后,在"访问密钥"界面可以删除或者修改密钥,只能修改密钥名称和 描述信息,密钥本身不能被修改。

### 推流鉴权规则

如果**创建RTMP视频流**时设置了访问密钥,创建完成后,在使用客户端进行推流时,需在RTMP视频流的原始推流地址的基础上拼接相关鉴权参数(Expires、AccessKeyld、Token),参数规则请参见<mark>表4-2</mark>。

RTMP视频流的原始推流地址查看方法:在VIS管理控制台选择"视频流管理",单击 RTMP视频流名称进入视频预览界面,查看推流地址,例如"rtmp:// 10.4.55.180:14201/vis/stream\_name"或者"rtmp://10.4.55.180:14201/vis/ stream\_name?project\_id=c5648d9ee6b14xxxxxxxe6fc594e55df",或者

### 需要鉴权的推流地址样例:

获取的推流地址不带有参数的,通过?来拼接: rtmp://xxx.xxx.xxx.xxx.xxx/vis/stream\_name? **Expires**=1472201595&**AccessKeyId**=J7UFQDxxxxxNUV5LQK3CN&**Token**=bjKraxxxxx%2FlM%3D 获取的推流地址带有参数的,通过 & 来拼接: rtmp://xxx.xxx.xxx.xxx:xxxx/vis/stream\_name?

project\_id=c5648d9ee6b14xxxxxxe6fc594e55df&Expires=1472201595&AccessKeyId=J7UFQDxxxxxNUV5 LQK3CN&Token=bjKraxxxxxx%2FlM%3D

| 参数              | 说明                                                                               | 取值样例                     |
|-----------------|----------------------------------------------------------------------------------|--------------------------|
| Expires         | RTMP视频流的过期时间戳,采用<br>Unix时间戳。                                                     | 1472201595               |
| Access<br>Keyld | 访问密钥的AK值。                                                                        | J7UFQDDxxxxxLQK3CN       |
| Token           | 通过验证计算得到的token,计算<br>规则:                                                         | KH48kBm6Bp0xxxxx6rl904rq |
|                 | Token=Base64(hmac-<br>sha1(SecretKey, Tcurl +<br>Expires))                       |                          |
|                 | 该计算规则固定采用hmac-sha1加<br>密算法和Base64编码方式,其中的<br>参数说明如下:                             |                          |
|                 | <ul> <li>SecretKey为访问密钥的SK值,<br/>作为加密算法密钥。</li> </ul>                            |                          |
|                 | <ul> <li>Tcurl + Expires由Tcurl和Expires<br/>进行字符串拼接得到,为加密算<br/>法消息数据。</li> </ul>  |                          |
|                 | <ul> <li>Tcurl为VIS控制台视频预览界<br/>面上原始推流地址(不包含<br/>参数部分),例如:<br/>rtmp://</li> </ul> |                          |
|                 | xxx.xxx.xxx.xxx:xxxx/vis/<br>stream_name                                         |                          |
|                 | - Expires同查询参数Expires,<br>取值相同。                                                  |                          |

### 表 4-2 RTMP 推流鉴权查询参数说明

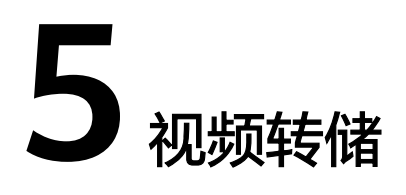

如果需要对实时视频流的数据进行保存,供后续分析或查看,可以对视频流进行转储。

对于新创建的视频流,默认是不进行转储的。只有在视频流为"已激活"状态时,才可以对视频流进行转储,当前VIS支持将视频流转储到OBS。

### OBS 桶授权策略

由于VIS进行转储时需要获取用户的OBS桶授权,才能将文件上传到对应的OBS桶中,因此,在进行视频转储前您需要先完成OBS桶的授权策略。

- 1. 登录**VIS管理控制台**。
- 在左侧导航栏中选择"录制管理 > obs授权管理",找到目标OBS桶名称,单击操 作列的"授权"即可。

若OBS桶开启了KMS加密,则您还需要在视频转储前授予VIS账号KMS Administrator 权限。具体授权方法请参见<mark>给用户授权</mark>。

### 转储流程

- 1. 登录**VIS管理控制台**。
- 在左侧导航栏选择"视频流管理",找到您需要转储的已激活视频流,单击操作 列的"开始转储"。
  - 如果是第一次转储,此时界面会提示您需要授予VIS操作OBS的权限,即OBS 授权,根据界面提示操作即可。
  - 服务授权时,如果提示委托已达上限,则需要您登录到<mark>统一身份认证服务</mark>, 对委托进行删除并创建新的委托。
  - OBS授权只需要操作一次即可,后续使用无需再授权。
- OBS授权成功后,需选择存储视频流的OBS桶,若选择的桶未授权,则需要先在 左侧导航栏中选择"录制管理 > obs授权管理",对该桶进行授权,然后设置存 储视频的OBS路径、分片时间以及转储格式。

H264和H265编码格式的视频流均支持转储为MP4和FLV格式(默认为FLV)。

### **图 5-1** 转储详情

| 转储     |             |    | × |
|--------|-------------|----|---|
| *存储-桶: | 请选择输出桶      | 选择 |   |
| 存储-路径: | 请输入或选择输出路径  | 选择 |   |
| 分片时长:  | - 5 +       |    |   |
| 转储格式:  | O MP4 💿 FLV |    |   |
|        | 确定取消        |    |   |

### 🛄 说明

转储的分片视频为永久保存,系统不会进行定时删除清理,需要用户手动进行清理。

4. 在OBS桶中查看转储后的视频文件,视频文件的路径命名规则为: OBS路径/视频 流名称/年/月/日/小时/startmin.sec\_endmin.sec.flv。

如<mark>图5-2</mark>所示,时长约30分钟的视频文件"0255\_3254.flv",表示视频切片为 2019年02月19日,01时02分55秒到01时32分54秒。

视频切片在生成过程中,由于关键帧相对位置的不同,每个视频切片的时长可能 存在1~2秒的误差。

### 图 5-2 视频存储路径

| 桶列表 | 橋列表、obs-7645、ArchiveVideo、2019、02、19、 <b>01</b> |                  |                   |                |      |                            |      |           |  |
|-----|-------------------------------------------------|------------------|-------------------|----------------|------|----------------------------|------|-----------|--|
| 对意  | 対象の目期時対象 荷片                                     |                  |                   |                |      |                            |      |           |  |
| 对象是 | 数据存储的基本单位,在OBS中文件和文件夹都是对象。您可以                   | 上传任何类型(文本、图片、祝颂等 | ) 的文件,并在桶中对这些文件进行 | <b>管理。了解更多</b> |      |                            |      |           |  |
| Ŀ   | <b>专对象 新建文件夹 恢复 删除</b>                          | 修改存储类别           |                   |                |      |                            | 输入对象 | 名前缀搜索     |  |
|     | 名称                                              | 存储类别             | 大小                | 加密状态           | 恢复状态 | 最后修改时间 💠                   |      | 操作        |  |
|     | ←返回上一級                                          |                  |                   |                |      |                            |      |           |  |
|     | 3255_0256.flv                                   | 标准存储             | 158.91 MB         | 未加密            | -    | 2019/02/19 02:03:58 GMT+08 | :00  | 下載 分享 更多▼ |  |
|     | 0255_3254.flv                                   | 标准存储             | 160.19 MB         | 未加密            | -    | 2019/02/19 01:34:02 GMT+08 | :00  | 下載 分享 更多▼ |  |

### 转储过期策略

转储到OBS桶中的文件,需要用户根据业务情况手工清理或者借助OBS生命周期管理 功能来配置过期删除策略。

建议在配置OBS转储功能时,先在OBS服务中新建目录,如:monitor/目录,然后在 转储配置时统一选择该目录,最后按Prefix前缀配置过期策略。

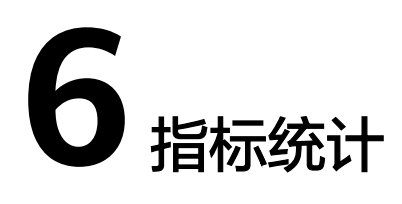

为了使您能够全面的了解设备接入情况,您可以在"设备指标统计"中查看相关状态 的设备信息。

### 操作步骤

- 1. 登录**VIS管理控制台**。
- 选择"指标统计">"设备指标统计",查询相关状态的设备信息。
   如果需要查询某个具体的设备信息时,可以通过搜索具体的设备ID,直接查看该 设备相关信息。

### 图 6-1 设备指标统计

| 视频输入服务  | 设备指标 | 统计          |        |       |       |       |        |       |      |                     |      |    |          |    | ¢ |
|---------|------|-------------|--------|-------|-------|-------|--------|-------|------|---------------------|------|----|----------|----|---|
| 视烦流管理   | 首经上  | 线 新上线       | 新摊线    | 长期不在线 | 当前不在线 | 在线未推流 | 視頭包接受率 |       |      |                     |      |    |          |    |   |
| 设备管理 ▼  |      |             |        |       |       |       |        |       |      |                     |      |    |          |    |   |
| 先证与配置管理 |      | RORDEL AUG. | 成历史的设备 |       |       |       |        |       |      |                     | 所有状态 | ٠  | 清極入设备の建度 | QC | : |
| 指标统计    |      | Q备ID        |        | 統憲    |       | 设备类型  |        | 注册用户名 |      | enteria (F          |      | 描述 |          |    |   |
| 设备指示统计  |      | 085 056     | 53     | 0 巴下线 |       | IPC   |        | 1085  | 0563 | 2021-09-29 09:45:22 |      |    |          |    |   |

### 表 6-1 指标统计状态

| 状态     | 说明                                              |
|--------|-------------------------------------------------|
| 曾经上线   | 有过上线史的设备,即只要上线过,就会显示相关信息。                       |
| 新上线    | 今天新上线的设备,不包含历史掉线、今天重新上线设备。                      |
| 新掉线    | 状态为"已下线",且状态更新时间为今天的设备。                         |
| 长期不在线  | 状态为"已下线",且三天内没有上线动作的设备。                         |
| 当前不在线  | 状态为"已下线",且三天内有上线动作的设备。                          |
| 在线未推流  | 曾经在线,且从来没有视频数据推送的设备。                            |
| 视频包接收率 | 当天有接入记录的设备的视频包接受率(VIS云端接收视频<br>包个数/设备推送视频包个数 )。 |

(可选)如果需要导出某个状态的设备信息时,可以单击"数据导出",导出当前状态的设备信息。

### **图 6-2** 导出数据

| 视频输入服务                     | 设备指标统计                                      |             |              |           |                     | 6                      |
|----------------------------|---------------------------------------------|-------------|--------------|-----------|---------------------|------------------------|
| 初約約普理<br>设备管理 ▼<br>死正与配置管理 | <u>前经上线</u> 新上线 新掉线<br>1355年3月<br>和过上线历史的设备 | 长期不在线 当前不在线 | 在线未推筑 视频包接受率 |           | 所有状态                | • [D [ D manufacture ] |
| 18558ti+ •                 | 设备ID                                        | 秋窓          | 设备类型         | 注册用户名     | 创建时间 47             | 描述                     |
| COMPAREMENTS               | 1085 0563                                   | 0 巴下城       | IPC          | 1085 0563 | 2021-09-29 09:45:22 |                        |

### 表 6-2 数据导出信息

| 参数         | 说明                          |
|------------|-----------------------------|
| DeviceId   | 设备ID。                       |
| State      | 设备状态。                       |
| Туре       | 设备类型。<br>接入的设备类型,包括IPC、NVR。 |
| UserName   | 注册用户名,可与设备ID一样。             |
| CreateTime | 注册时间。                       |

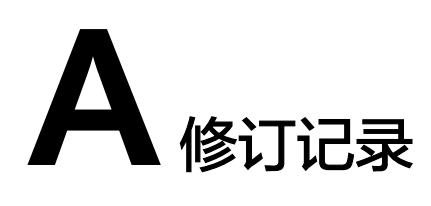

| 发布日期       | 修订记录                               |
|------------|------------------------------------|
| 2021-10-28 | 第七次正式发布                            |
|            | 本次变更如下:                            |
|            | 更新文档所有截图。                          |
| 2021-09-27 | 第六次正式发布                            |
|            | 本次变更如下:                            |
|            | ● 调整用户指南文档结构。                      |
|            | ● 优化文档描述、参数说明等。                    |
|            | ● 视频转储章节新增OBS桶授权策略、转储过期策略说明。       |
| 2021-08-06 | 第五次正式发布                            |
|            | VIS接入转储到OBS的分片视频默认永久保存,更新以下章<br>节: |
|            | • GB/T28181设备接入VIS:视频转储            |
|            | ● HTTP-FLV视频流接入VIS:视频转储            |
|            | ● RTMP视频流接入VIS:视频转储                |
| 2021-01-06 | 第四次正式发布                            |
|            | VIS接入转储到OBS,支持转换为MP4格式,更新以下章节:     |
|            | ● GB/T28181设备接入VIS:视频转储            |
|            | ● HTTP-FLV视频流接入VIS:视频转储            |
|            | ● RTMP视频流接入VIS:视频转储                |
| 2019-08-07 | 第三次正式发布                            |
|            | 新增 <mark>指标统计</mark> 。             |

| 发布日期       | 修订记录                                                                                                    |
|------------|----------------------------------------------------------------------------------------------------|
| 2019-04-30 | <ul> <li>第二次正式发布</li> <li>● GB/T28181设备支持NVR类型,更新以下章节:</li> <li>- 使用简介</li> <li>- GB/T28181设备注册到VIS</li> <li>● 更新部分截图。</li> </ul> |
| 2019-02-28 | 第一次正式发布。                                                                                                    |